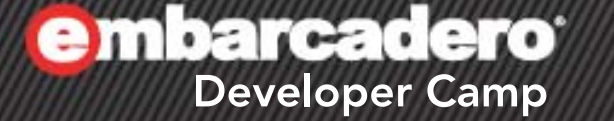

【T7】テクニカルセッション

# 「RadPHPで スマホアプリを作ろう!」

エンバカデロ・テクノロジーズ エヴァンジェリスト 高橋智宏

アジェンダ

- RadPHP XE2 に関するアップデート
- Web画面のレイアウト調整 < デモ</li>
  - 横幅が重要
    - PHP & JavaScriptのイベントの実装詳細
  - 画面右端に張り付くボタンを実機で確認
    - iOS (iPhone 4, iPad 2)
    - Android 2.2~ (スマホ, タブレット)
    - Windows Phone 7.5
    - BlackBerry
- 少し本格的なWebアプリを作ってみる
  - jQuery Mobile 特有の注意点!!
  - TMS社のIntraWeb iPhone Controls Packのデモアプリと同様のものを
- Webアプリをフルスクリーンで

iOS Safari

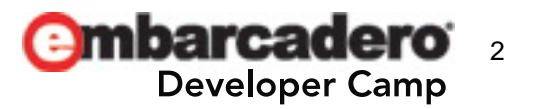

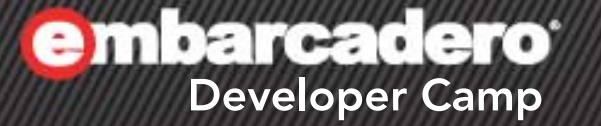

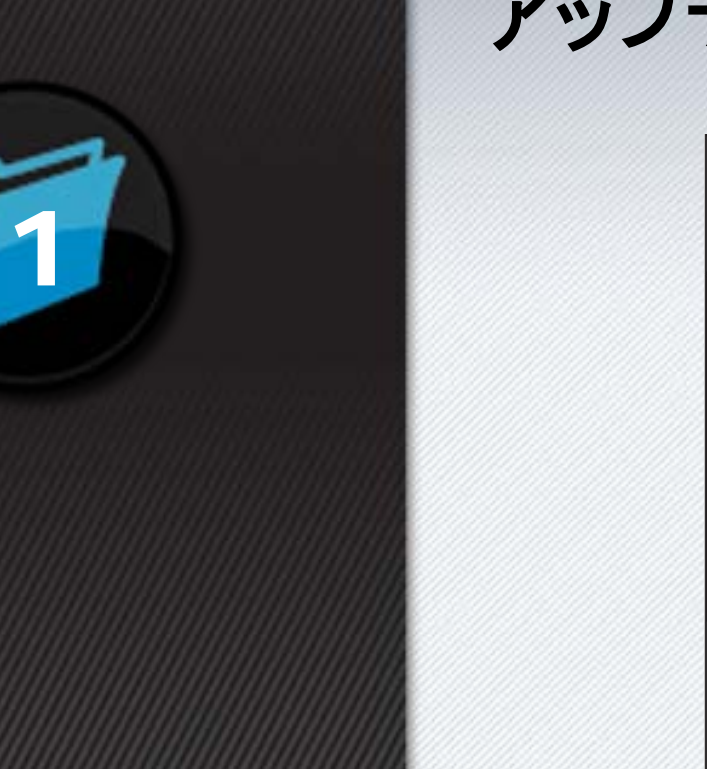

### RadPHP XE2 に関する アップデート

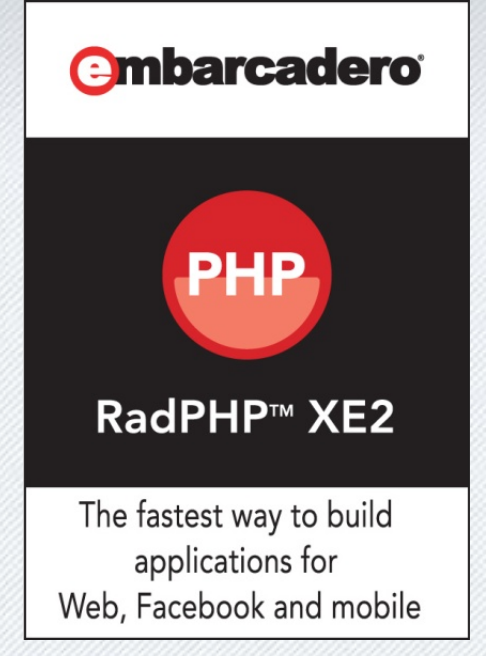

アップデート – 主な変更点

- Update 4
  - ビルド番号: 4.4.0.1656
- ZendFrameworkのサンプルを追加
  - ZHttp, ZJson, ZJsonServer, ZRestClient, ZRestServer
- モバイル端末の背景を追加
  - 各種Android端末
  - BlackBerry
- JQuery Mobile 1.0 final を統合
  - jQuery 1.6.4 を内蔵
- PhoneGap 1.3.0 を統合
  - 生成コンテンツは Windows Phone 7.x でも利用可能

🛃 Windows Phone

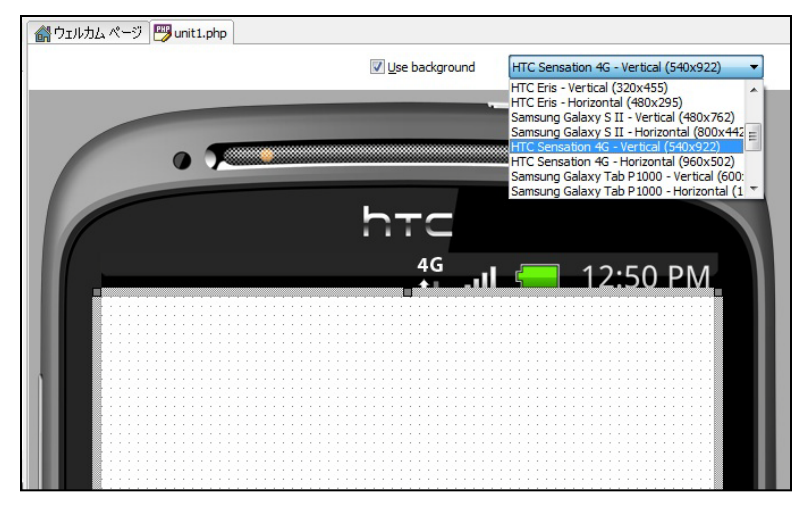

Developer Camp

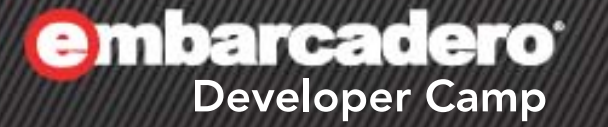

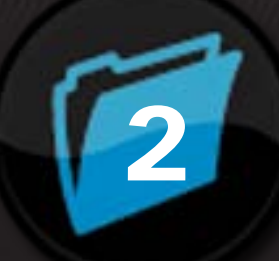

## **jQuery Mobile**

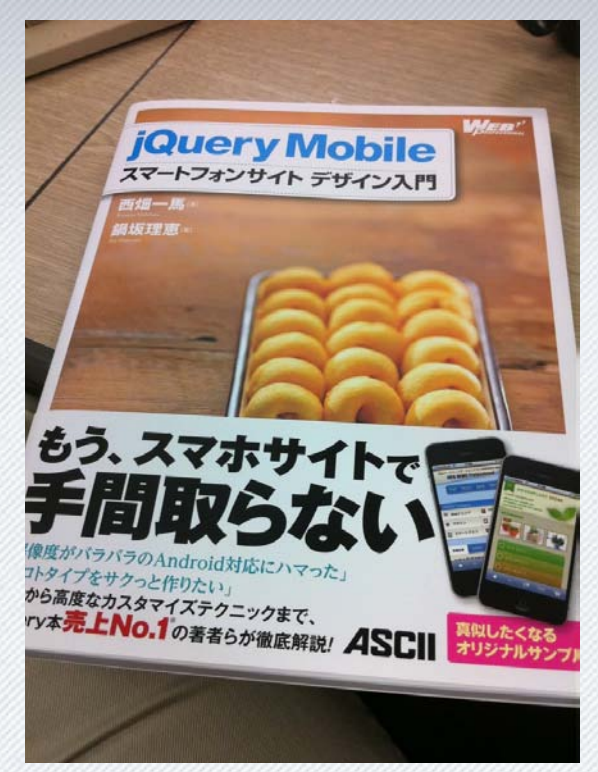

#### jQuery Mobile とは?

- 2010年8月11日に始まったオープンソースプロジェクト
- jQueryをベースに、モバイルデバイスのWebブラウザに特化したGUIを 提供するJavaScriptライブラリおよびCSS
  - 先日 1.0 Final がリリースされました

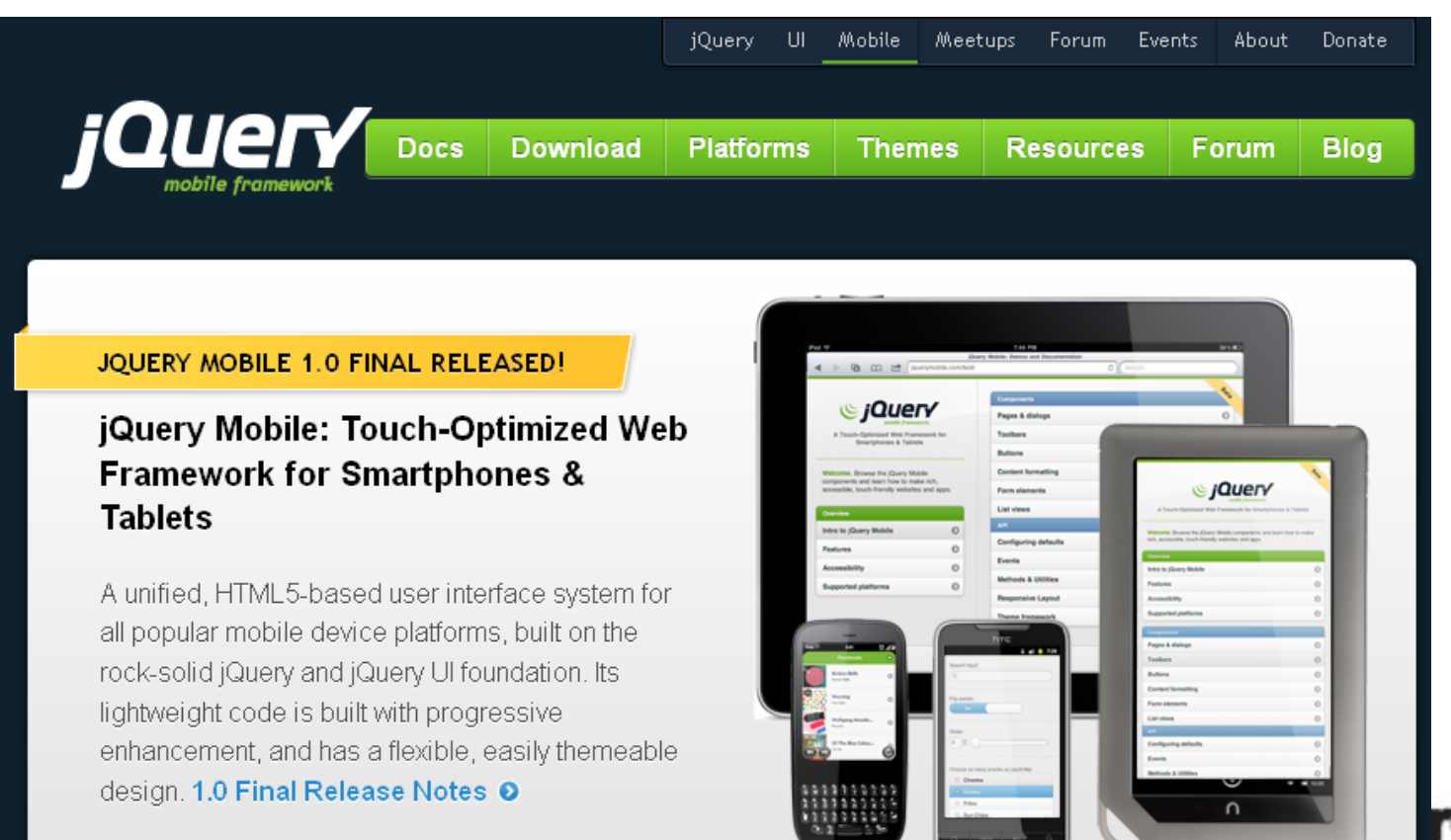

mp

サポートされるプラットフォーム

#### • Aグレード(フルサポート)

A-grade - Full enhanced experience with Ajax-based animated page transitions.

- Apple iOS 3.2-5.0 Tested on the original iPad (4.3 / 5.0), iPad 2 (4.3), original iPhone (3.1), iPhone 3 (3.2), 3GS (4.3), and 4 (4.3 / 5.0)
- Android 2.1-2.3 Tested on the HTC Incredible (2.2), original Droid (2.2), Nook Color (2.2), HTC Aria (2.1), Google Nexus S (2.3). Functional on 1.5 & 1.6 but performance may be sluggish, tested on Google G1 (1.5)
- Android Honeycomb- Tested on the Samsung Galaxy Tab 10.1 and Motorola XOOM
- Windows Phone 7-7.5 Tested on the HTC Surround (7.0) HTC Trophy (7.5), and LG-E900 (7.5)
- Blackberry 6.0 Tested on the Torch 9800 and Style 9670
- Blackberry 7 Tested on BlackBerry® Torch 9810
- Blackberry Playbook Tested on PlayBook version 1.0.1 / 1.0.5
- Palm WebOS (1.4-2.0) Tested on the Palm Pixi (1.4), Pre (1.4), Pre 2 (2.0)
- Palm WebOS 3.0 Tested on HP TouchPad
- Firebox Mobile (Beta) Tested on Android 2.2
- Opera Mobile 11.0: Tested on the iPhone 3GS and 4 (5.0/6.0), Android 2.2 (5.0/6.0)
- Meego 1.2 Tested on Nokia 950 and N9
- Kindle 3 and Fire: Tested on the built-in WebKit browser for each
- Chrome Desktop 11-15 Tested on OS X 10.6.7 and Windows 7
- Firefox Desktop 4-8 Tested on OS X 10.6.7 and Windows 7
- Internet Explorer 7-9 Tested on Windows XP, Vista and 7 (minor CSS issues)
- Opera Desktop 10-11 Tested on OS X 10.6.7 and Windows 7

#### 横幅は重要

- 基本的に、モバイルWebアプリは横スクロールしません
   もちろん、縦スクロールはします
- Web画面の横幅は、端末ごとに異なります
  - さらに、iOS, Android, WP7 では、端末の回転により変化します
  - 横幅は、JavaScriptの window.innerWidth で取得可能

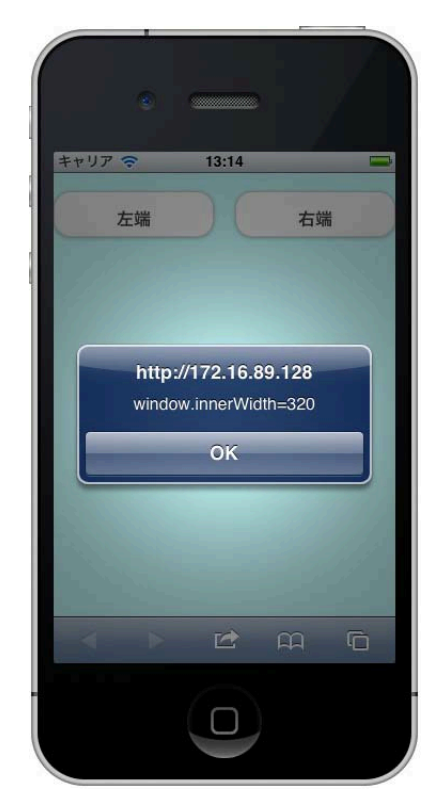

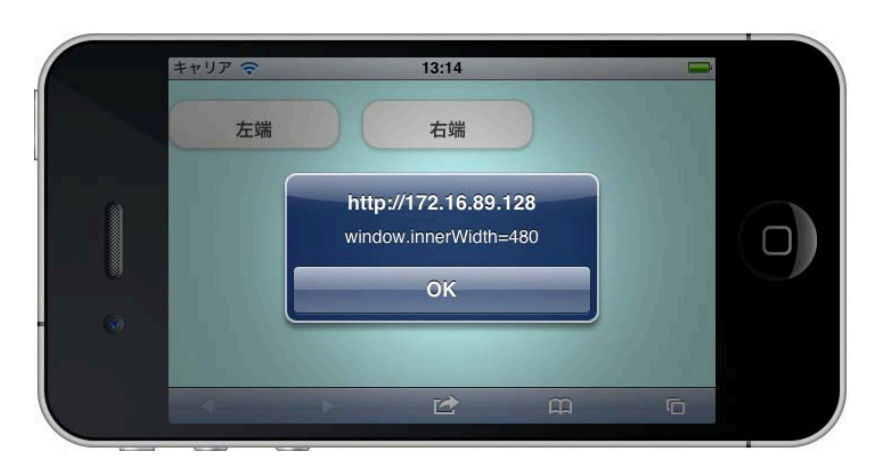

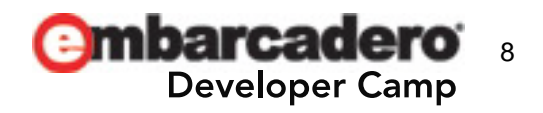

## 端末の回転を検知するには?

- iOS
  - jQuery Mobile の orientationchangeイベント を利用する
    - window.onresizeイベントの監視は不要!!
- Android 2.2~
  - window.onresizeイベントを利用する
    - orientationchangeイベントが来ても無視する!!
      - innerWidthは回転前の値を示すので使えない...
- Windows Phone 7.5
  - window.onresizeイベントを利用する
    - そもそも orientationchangeイベント が発生しない...
- BlackBerry
  - PlayBookも含め、そもそも回転しない(はず)

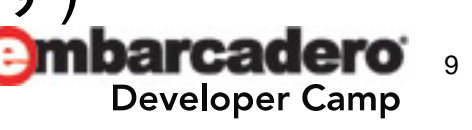

#### viewport metaタグのwidthパラメータ

- スマホでもタブレットでも width=320 でOK !?
  - WP7以外の端末
    - window.innerWidth → 端末の向きに応じた実際の横幅
  - Windows Phone 7.5

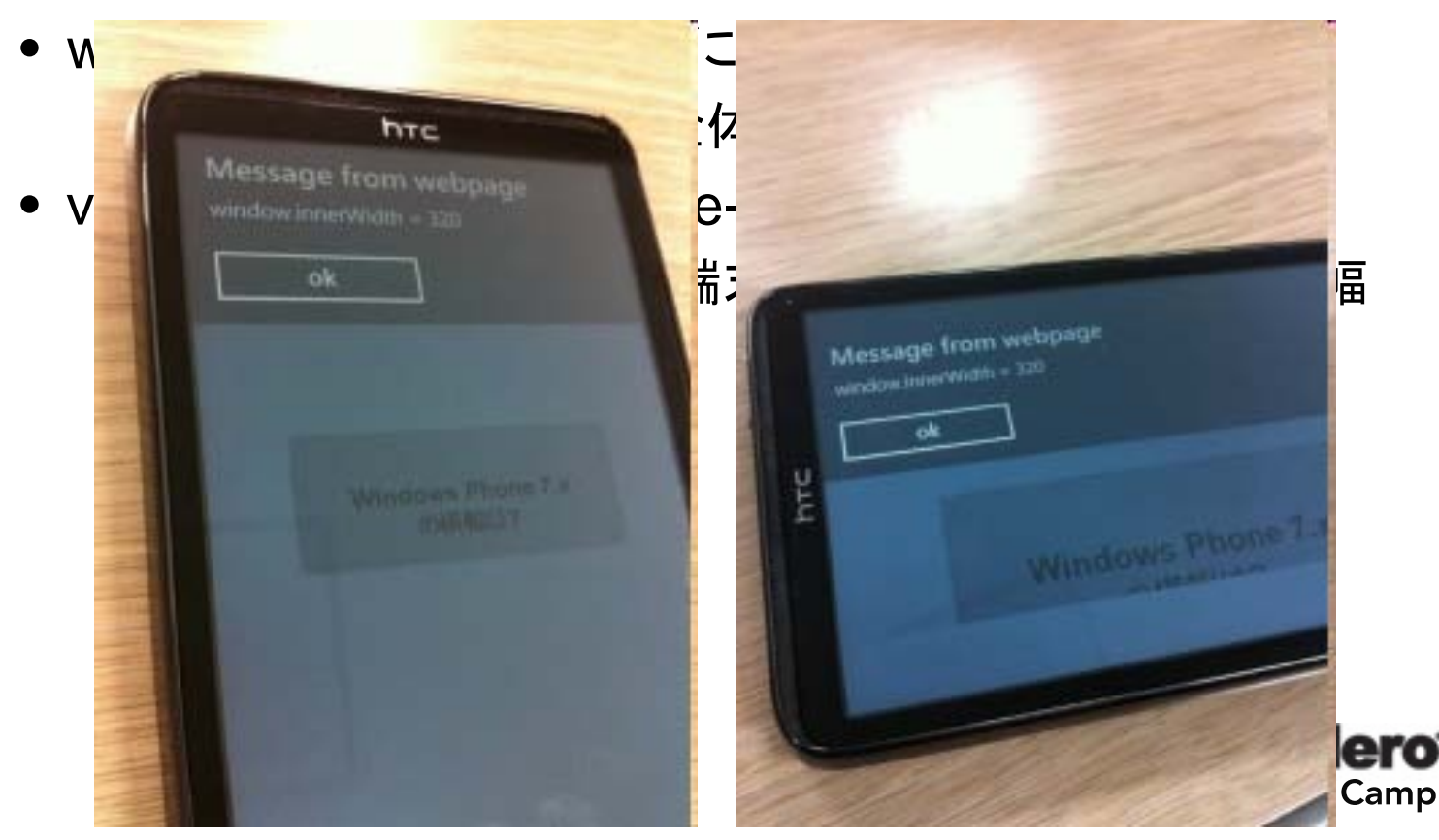

10

🔐 ウェルカム ページ 🛛 📟 unit2.php 🖓 unit1.php

### 画面右端に張り付くボタン

- PHP側の実装
- 手順その1: MPageのOnCreateイベント
  - WP7に対処

```
function Unit1Create($sender, $params)
{
    // Windows Phone 7.5 向け
    if( strpos($_SERVER['HTTP_USER_AGENT'], 'MSIE')!==false ) {
        $this->Width = 'device-width';
    }
}
```

- 手順その2: MPageのOnStartBodyイベント
  - ボタンの移動を行う関数をJavaScriptで記述
  - jQueryのAPIで、ボタンの外側のdivのCSSの left を変更

```
function Unit1StartBody($sender, $params)
{
    ?>
    <script>
    function SetLayout() {
        var btn = jQuery('#MButton1_outer');
        btn.css('left', window.innerWidth - btn.width());
    }
    </script>
    <?php
}</pre>
```

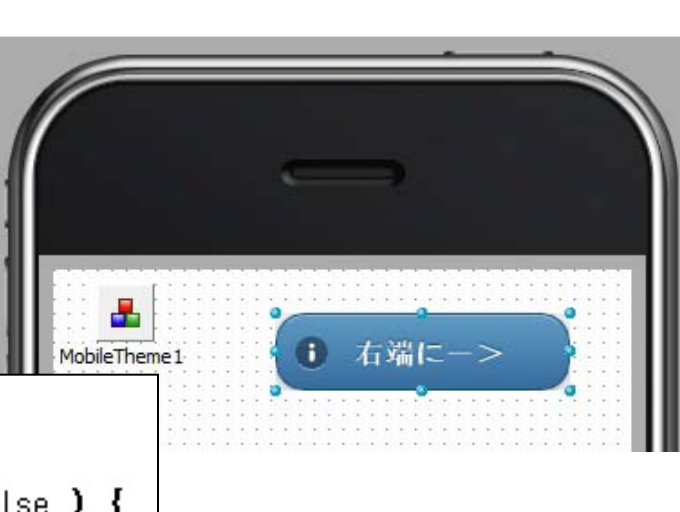

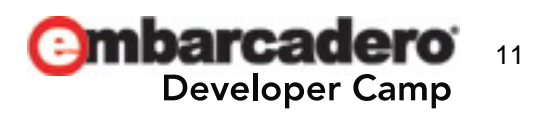

## 画面右端に張り付くボタン

- 手順その3: MPageのOnOrientationChange Javascriptイベント
  - Android に対処

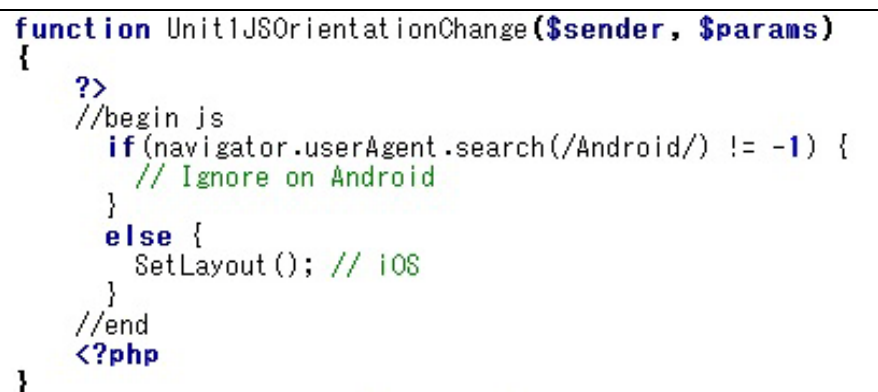

- 手順その4: MPageのOnPageShow Javascriptイベント
  - Android, WP向けにonresizeイベントハンドラのインストール
  - とりあえず、すぐにボタンの移動を行う

```
function Unit1JSPageShow($sender, $params)
{
    //begin js
    //begin is
    var agent = navigator.userAgent;
    if( (agent.search(/Android/) != -1) || (agent.search(/MSIE/) != -1) ) {
        window.onresize = function () {
            SetLayout(); // Android and Windows Phone 7.5
        }
    }
    SetLayout();
    //end
    <?php
}</pre>
```

12

per Camp

## 実機で確認 – 画面サイズ, ボタンサイズ, 回転

- iPhone 4, iPad 2
- Androidスマホ, Androidタブレット
- Windows Phone 7.5
- BlackBerry

| ( | 6)      |                   |                            |      |          |
|---|---------|-------------------|----------------------------|------|----------|
|   | 10.120. | nk 🕤<br>0.122:357 | 15:50<br>Units<br>1/uni () | Grow |          |
|   |         |                   | 0                          | 右寄り  | <u>*</u> |
|   |         | (                 | lext Pag                   | •    |          |
|   |         |                   |                            |      |          |
|   | •       | *                 | Ľ                          | â    | G        |
|   |         |                   |                            |      |          |

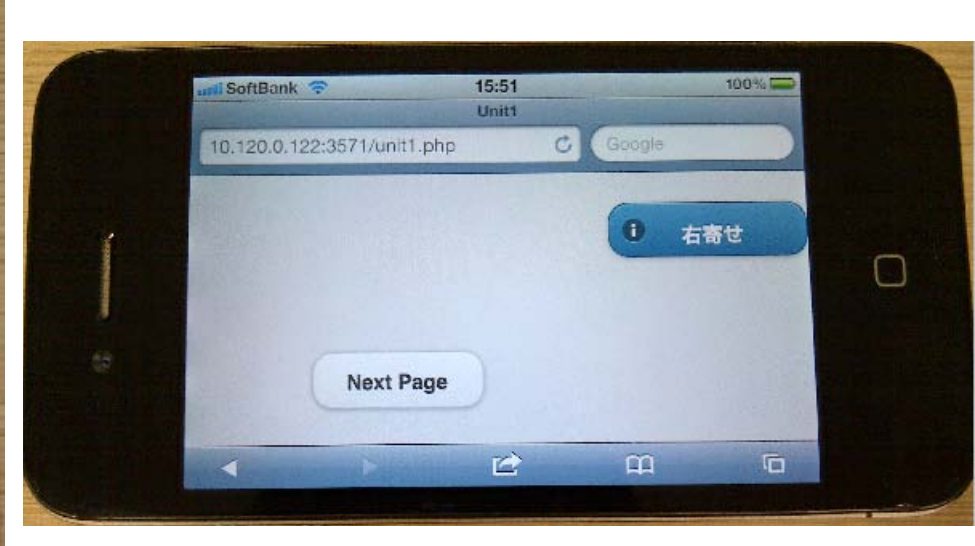

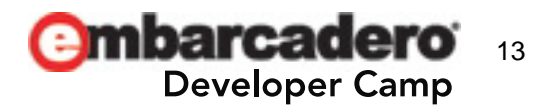

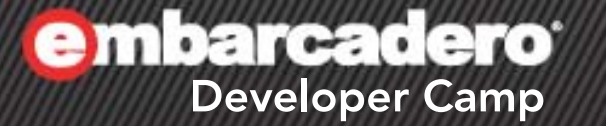

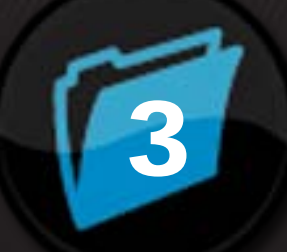

## 少し本格的な Webアプリ

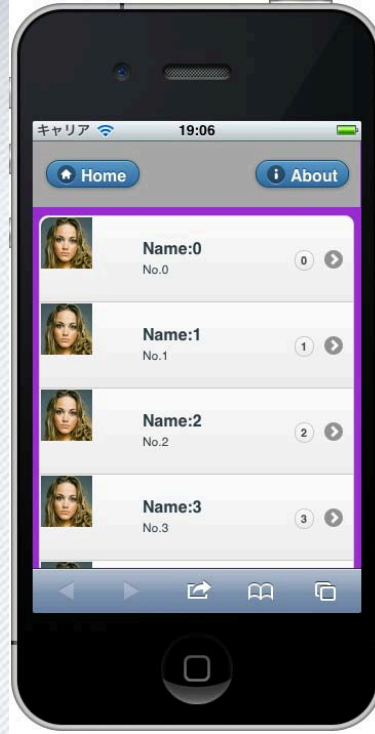

### jQuery Mobile 特有の注意点

- 複数のWebページのイメージが、単一のWeb画面内で同 居することがある
  - Ajaxを利用した画面遷移
    - 例: 横にスライドしながら新しいページが表示される場合
  - そのため、あるページを設計・実装する際、その中に配置するコンポーネント名は、複数ページ全体で一意になるようにすべき。
    - 同一のidを持つHTML要素が、同居して競合を起こすのを防ぐ
    - 独自に、コンポーネント名(変数名)の命名規約を設けてください。
- iOS 5.0 の iPhone の Safari 向けには、MPageの touchOverflowEnabledプロパティを false に設定!!
  - 今後、jQuery Mobile 1.1.0 以降は非推奨にもなる

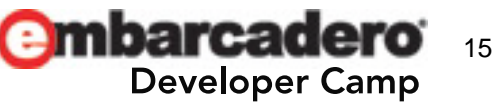

## まずは、お手本となるWebアプリを確認

- Delphi XE2(C++Builder XE2)
  - IntraWeb XII
  - TMS IntraWeb iPhone Controls Pack(トライアル版)の デモアプリ

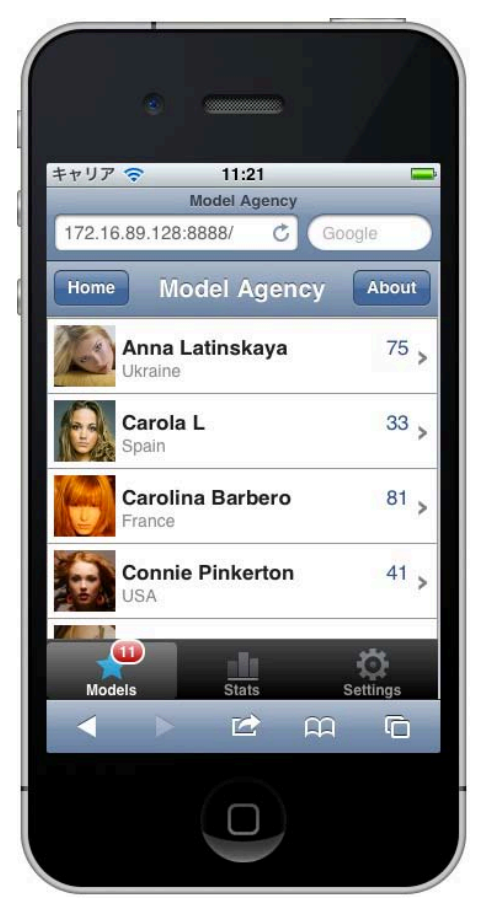

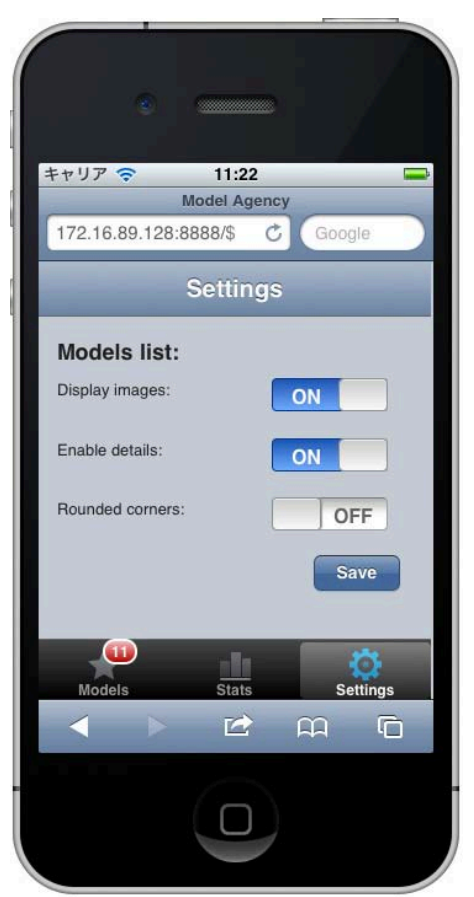

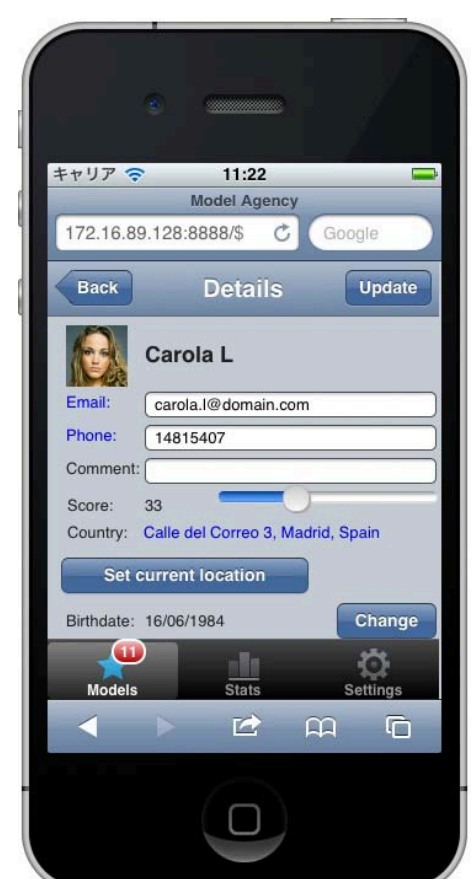

メインページ – デザイン

MListは、PHP側で動的に構築

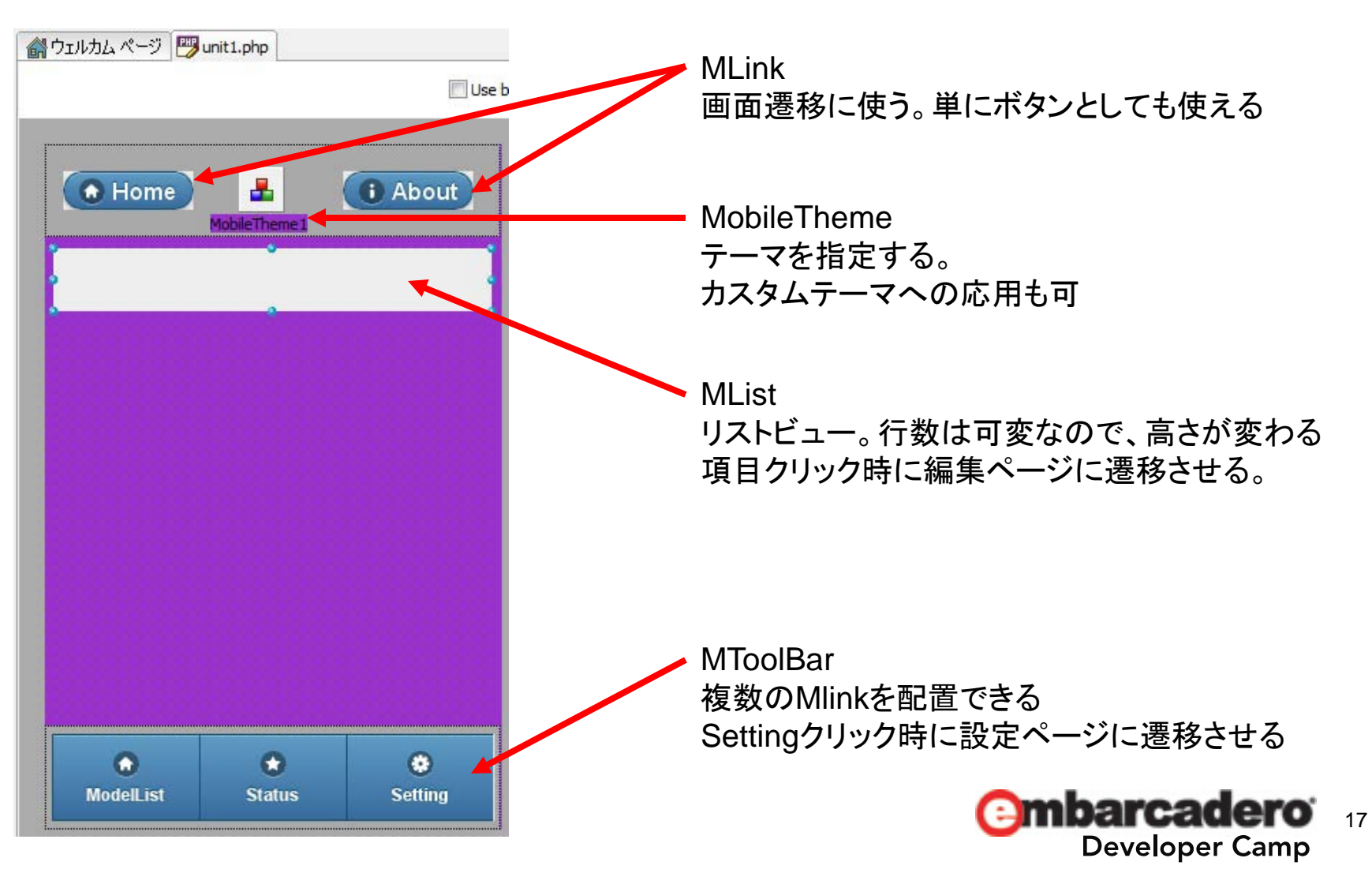

メインページ – コード

 MPageのOnCreateイベントで、MListの項目を動的に生 成。Web画面の高さ、およびツールバーの位置を調整

```
function MLink3JSClick($sender, $params)
   ?>
   //begin js
     alert('About:' + window.innerWidth + 'x' + window.innerHeight):
   //end
   <?php
function Unit1Create($sender, $params)
 $itemcount = mt_rand(5, 20);
 $list = array();
 for($i=0;$i<$itemcount:$i++)</pre>
   $list[$i]['Caption'] = '<h1>Name:' . $i . '</h1>' . 'No.' . $i . '';
   $list[$i]['Link'] = 'unit3.php';
   $list[$i]['Thumbnail'] = 'model.jpg';
   $list[$i]['CounterValue'] = '' . $i;
 $this->MList1->Items = $list:
 $this->MList1->Height = 84 * $itemcount;
 $this->Height = $this->MList1->Top + $this->MList1->Height +
                  10 + $this->MPanel2->Height;
 $this->MPanel2->Top = $this->Height - $this->MPanel2->Height;
```

設定ページ – デザイン

Saveボタン: PHPの \$\_SESSION 変数をAjaxで更新

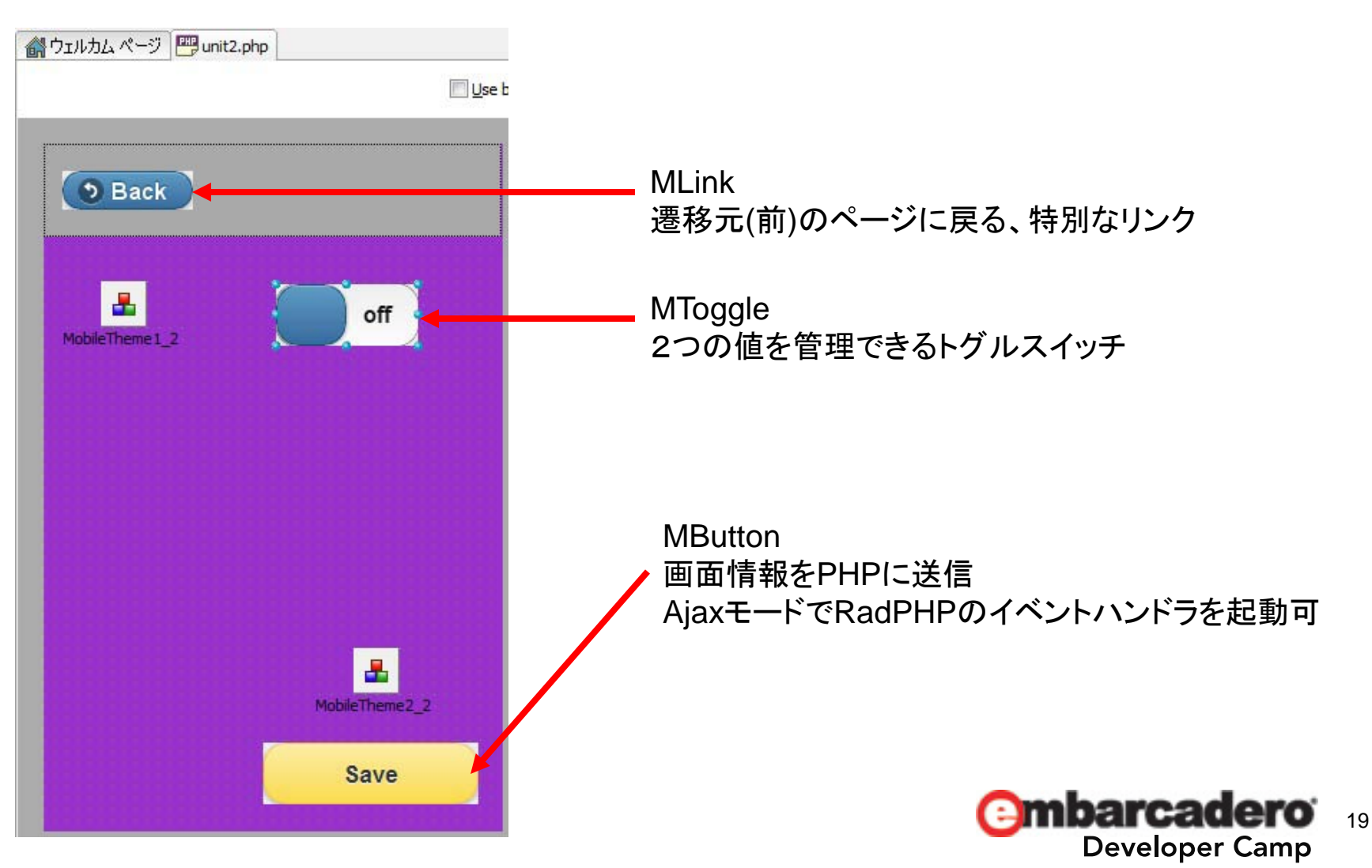

設定ページ – コード

- トグルスイッチの値を \$\_SESSION で管理。最初に画 面を生成する際に、トグルスイッチの初期値を指定
- [Back]ボタンに関する処理は無い
  - Webブラウザ内だけで、前の画面を復帰させてしまう。
    - 前の画面の内容を、PHP側で更新できないので注意!!

```
function Unit2Create($sender, $params)
{
    $onoff = $_SESSION['onoff'];
    if(!isset($onoff)) {
        $onoff = 1;
        $_SESSION['onoff'] = $onoff;
    }
    $this->MToggle1_2->ItemIndex = $onoff;
}
function MButton1_2Click($sender, $params)
{
    $onoff = $this->MToggle1_2->ItemIndex;
    if(isset($onoff)) {
        $_SESSION['onoff'] = $onoff;
    }
}
```

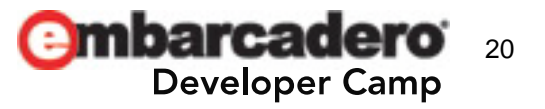

編集ページ – デザイン

Backボタンは、UpdateボタンでAjax更新後、モードを変更

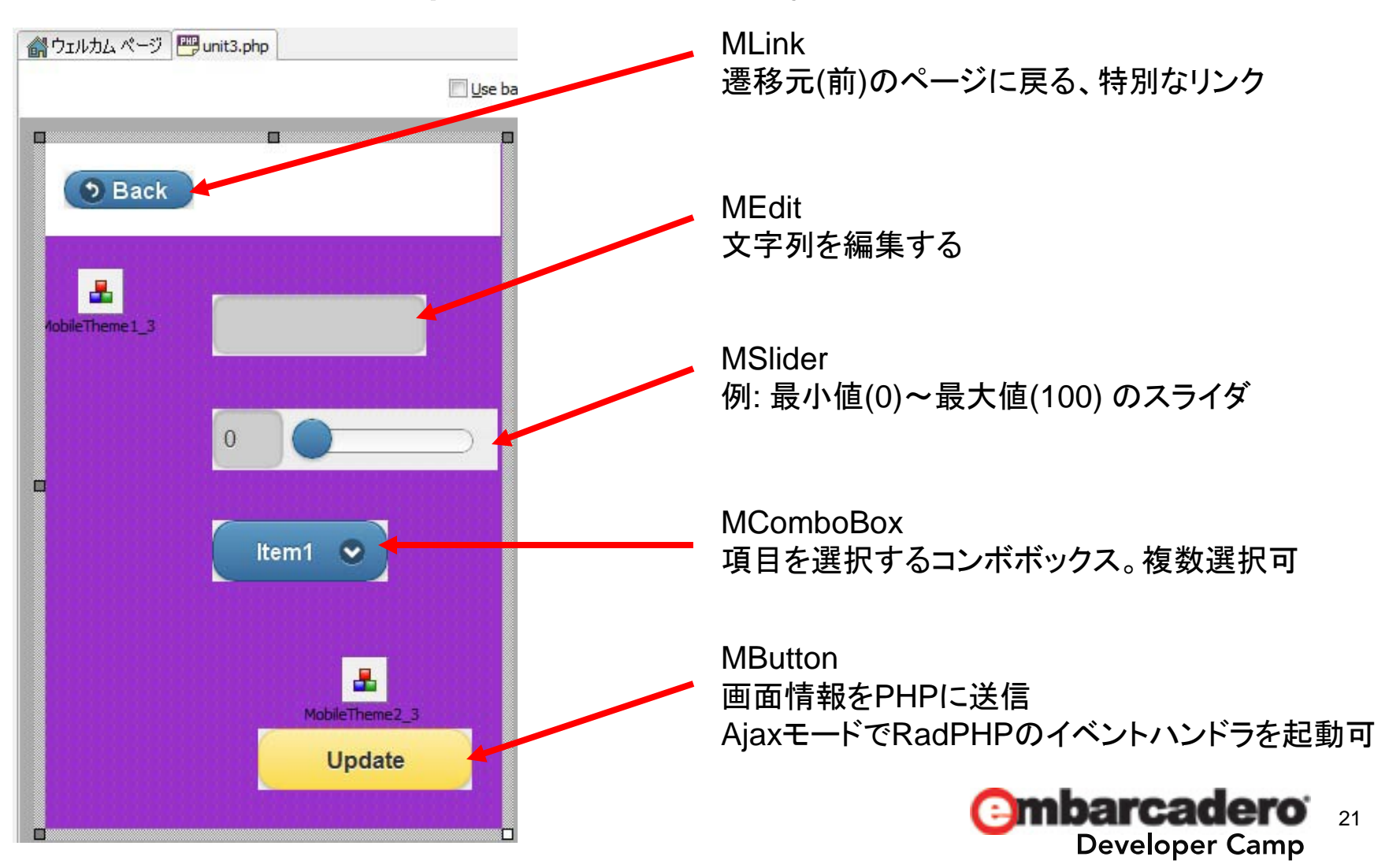

編集ページ – コード

- MSliderとMComboBoxの値はテキトーに設定する

   [Save]ボタンを押して、Ajax経由で画面を更新
- Backボタンは、[Save]ボタンで画面を更新後、メインページを明示的に呼び出すリンクに変化させる。

- メインページの内容を更新して表示させたいので

```
function Unit3Create($sender, $params)
{
    $this->MSlider1_3->Value = mt_rand(0, 100);
    $this->MComboBox1_3->ItemIndex = 3;
    $this->MLink1_3->IsBackButton = true;
    $this->MLink1_3->Link = '#';
    $this->MLink1_3->Link = raise;
}
function MButton1_3Click($sender, $params)
{
    $this->MSlider1_3->Value = $this->MSlider1_3->Value + 1;
    $this->MComboBox1_3->ItemIndex = $this->MComboBox1_3->ItemIndex + 1;
    $this->MLink1_3->IsBackButton = false;
    $this->MLink1_3->IsBackButton = false;
    $this->MLink1_3->Link = 'unit1.php';
    $this->MLink1_3->Lonk = 'unit1.php';
}
```

22

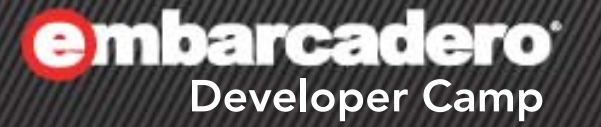

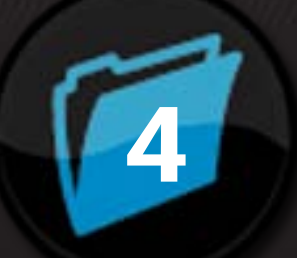

## iOS で Webアプリを フルスクリーン表示

### iOS専用のタグを<head>...</head>に追加

- MPageのOnShowHeaderイベントを利用
  - スプラッシュ画像を用意
  - iPhone, iPhone (Retina), iPad 用に3種類のアイコンを用意
  - フルスクリーン可であることを知らせるmetaタグ
- iOSのSafariで[ホーム画面に追加]を利用

```
//Class definition
class Unit1 extends MPage
function Unit1ShowHeader($sender, $params)
{
    echo '<link rel="apple-touch-startup-image" href="splash.png">';
    echo '<link rel="apple-touch-icon" href="icon57.png">';
    echo '<link rel="apple-touch-icon" href="icon57.png">';
    echo '<link rel="apple-touch-icon" sizes="72x72" href="icon72.png">';
    echo '<link rel="apple-touch-icon" sizes="72x72" href="icon72.png">';
    echo '<link rel="apple-touch-icon" sizes="72x72" href="icon72.png">';
    echo '<link rel="apple-touch-icon" sizes="72x72" href="icon72.png">';
    echo '<link rel="apple-touch-icon" sizes="72x72" href="icon72.png">';
    echo '<link rel="apple-touch-icon" sizes="72x72" href="icon72.png">';
    echo '<link rel="apple-touch-icon" sizes="72x72" href="icon72.png">';
    echo '<link rel="apple-touch-icon" sizes="72x72" href="icon72.png">';
    echo '<link rel="apple-touch-icon" sizes="72x72" href="icon72.png">';
    echo '<link rel="apple-touch-icon" sizes="72x72" href="icon72.png">';
    echo '<link rel="apple-touch-icon" sizes="114x114" href="icon114.png">';
    echo '<link rel="apple-touch-icon" sizes="114x114" href="icon114.png">';
    echo '<meta name="apple-mobile-web-app-capable" content="yes">';
    }
}
```

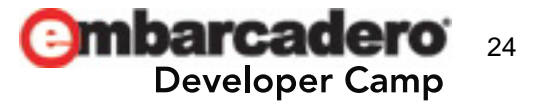

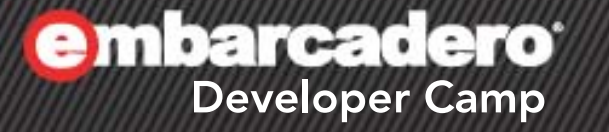

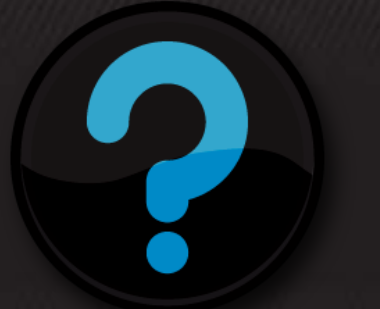

## Q & A